# **CELLA Online Locator Test**

# Administrator User's Guide 2008 — 2009

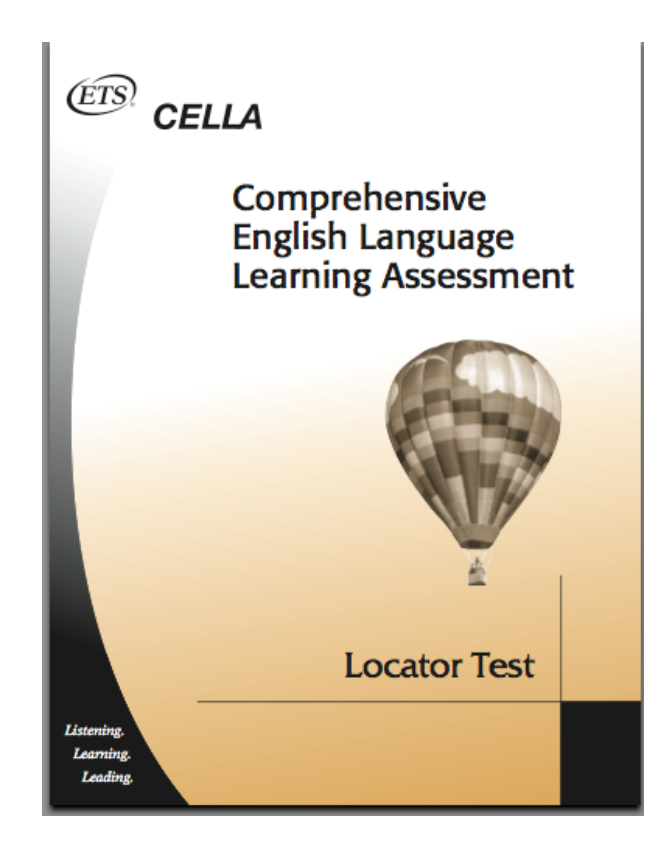

#### Introduction

The CELLA Online Locator Test is being offered through AWSchoolTest.com to all school districts in Florida for use in conjunction with the mandated CELLA assessment program in the spring of 2009. It replaces the paper and pencil version of the CELLA Locator Test. The CELLA Online Locator Test provides an objective and efficient method to determine the most appropriate level of CELLA Reading and Writing to administer to each student. (Alternatively, where there is sufficient teacher knowledge of a student's English language skills, districts may use the state-approved rubric and professional teacher judgment to determine the appropriate level of CELLA Reading and Writing for individual students.) Administering the appropriate level of CELLA Reading and Writing to each student is essential to ensuring reliable scores that accurately capture student growth in these skill areas between CELLA test administrations.

The CELLA Online Locator Test uses the same test items and scoring criteria as the previous paper and pencil version of the Locator Test. However, there are two key differences:

1) The CELLA Online Locator Test is automatically and instantly scored by the secure online system as soon as each student completes a test. Hand-scoring and looking up results are no longer necessary.

2) School and district administrators, as well as teachers, have real-time access to both individual and group results from the CELLA Online Locator Test. Group reports can be generated at any time for a school, one or more grades, or one or more classrooms.

This Administrators User's Guide addresses the tasks that a district or school administrator is likely to perform. It also includes details regarding technology requirements and contact information for AWSchoolTest priority support. The accompanying Teacher User's Guide addresses tasks that a teacher is likely to perform. It too should be reviewed because it is the responsibility of administrators to train teachers to use the CELLA Online Locator Test.

The CELLA Online Locator Test is being provided at no cost to the state of Florida by AccountabilityWorks (AW) through AW's website AWSchoolTest.com. AWSchoolTest.com offers a range of online assessments and assessments, including Arithmetic Testing OnLine (ATOL) and an alternate form of the CELLA that may be used to inform decisions to place students into ESL/Bilingual programs. AW is a nonprofit organization dedicated to supporting states and school districts implementing high quality assessments and accountability systems. AW is not an advocacy group. AW managed the development of CELLA, working with ETS and five states, including Florida, Maryland, Michigan, Pennsylvania and Tennessee.

- 2 -

Copyright 2008 AccountabilityWorks, Inc. AW has remained involved with the implementation of CELLA in Florida, providing input and support to the state Department of Education and to ETS.

#### Section I: Administrator Users Guide

This section of the guide is for district and school administrators. It includes the local System Technology Requirements. It also shows you how to set up the district administrator account(s), upload or add teacher and school administrator accounts, upload or add student accounts, set teacher data access permissions, view individual student and group reports, download data files, and transfer students between teachers.

#### Part A: AWSchoolTest.com System Technology Requirements

AWSchoolTest.com is a secure web-based testing and reporting system that is designed to work with a range of computer hardware and operating systems. It is compatible with both Mac and Windows computers. The system has been tested with broadband internet access but may also work with some dial-up connections.

AWSchoolTest.com performs well with these browsers:

- Internet Explorer 6/7 and higher
- Safari 2.x and higher
- Firefox 2.x and higher
- Camino 1.x beta and higher

There have been problems with older versions of Firefox and Netscape, especially if computers are connected to the internet through a proxy server.

It is recommended that a district test accessing AWSchoolTest.com with a small number of users prior to widespread use.

A known issue exists with <u>printing</u> of report graphs using Mac computers that may result in distortion of the graphs; printing report tables, which are included with nearly every graph, are unaffected. There is no problem with viewing graphs and charts on a Mac, in either the screen shot or print only view page. The issue occurs when the file is actually printed. A work around exists that permits clean printing of report graphs on the Mac. The Grab Utility application, standard on recent Mac computers, may be used to make a screen copy of a graph and either directly printed from that application or may be pasted into a Word or Pages file and then printed.

#### Part B: Technology Support from AWSchoolTest

<u>District administrators</u> with an account at AWSchoolTest can reach us between 9 AM and 5 PM (Eastern) by phone at 978-537-9252 or priority e-mail at priority@awschooltest.com. If you do not reach us immediately, we will make every effort to get back to you as quickly as possible.

<u>School administrators</u> with an account at AWSchoolTest can reach us between 9 AM and 5 PM (Eastern) by priority e-mail at priority@awschooltest.com. We will make every effort to respond to you as quickly as possible. Support does not include training, which is provided by district administrators.

<u>Teachers</u> with an account at AWSchoolTest can reach us between 9 AM and 5 PM (Eastern) via our standard e-mail support at support@awschooltest.com. We will make every effort to respond to you within 4 business hours. Support does not include training, which is provided by school or district administrators. If your support need is <u>urgent</u>, please request that an administrator with an account at AWSchoolTest contact us.

#### Part C: Getting Started

What: Create an initial administrator account that will allow you to enter or upload local school administrator, teacher and student information. How:

1. Go to awschooltest.com

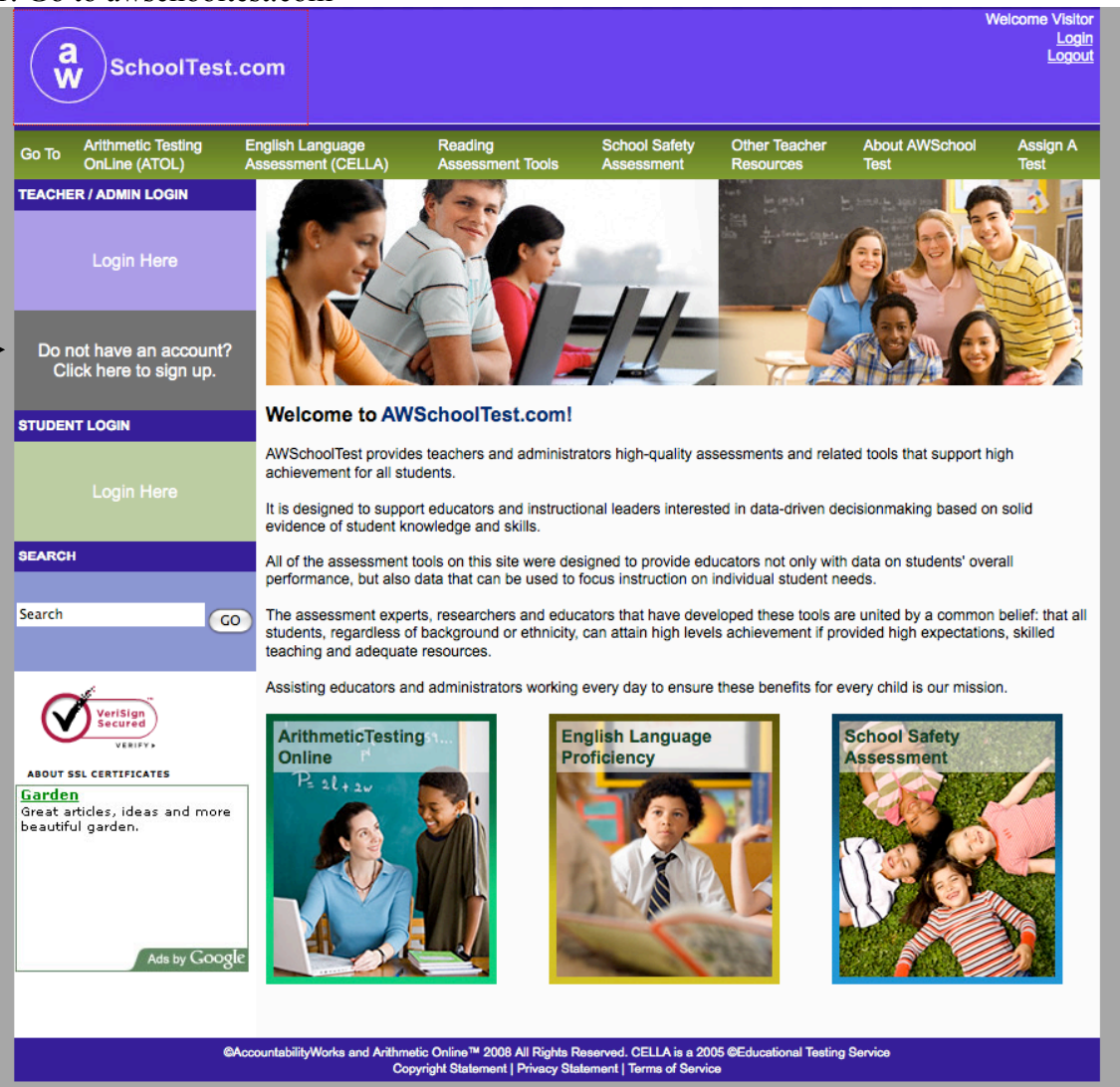

2. Go to the left hand side of the screen click on where is says, Do not have an Account?

| a SchoolTe                                                                                                    | est.com                                                                                                    |                                                                                                    |                                                                                                    |                                                                                                    | v                                                                                                    | Velcome Visito<br>Logii<br>Logou                              |
|----------------------------------------------------------------------------------------------------|----------------------------------------------------------------------------------------------------|----------------------------------------------------------------------------------------------------|----------------------------------------------------------------------------------------------------|----------------------------------------------------------------------------------------------------|----------------------------------------------------------------------------------------------------|---------------------------------------------------------------|
| Go To Arithmetic Testing<br>OnLine (ATOL)                                                                                                    | English Language<br>Assessment (CELLA)                                                                                                    | Reading<br>Assessment Tools                                                                                                    | School Safety<br>Assessment                                                                                                    | Other Teacher<br>Resources                                                                                                    | About AWSchool<br>Test                                                                                                    | Assign A<br>Test                                              |
| Account Sign Up                                                                                                    |                                                                                                    |                                                                                                    |                                                                                                    |                                                                                                    |                                                                                                    |                                                               |
| This Account Sign Up forr<br>sign up for their own acco<br>accounts should be create<br>school administrators. (Pa                                                                                                  | n allows teachers and schoo<br>unts if there will NOT be a s<br>ed by the school administrat<br>arents and others using AW                                                                                                    | ol administrators to crea<br>chool account (i.e., no s<br>or. Students never sign<br>HomeTest.com <u>sign up</u>                                                                                                    | ate their own accou<br>school administrate<br>up to create their o<br><u>here</u> .)                                                                                                    | nts at AWSchool7<br>or account). If ther<br>own accounts; the                                                                                                    | est.com. Teachers sl<br>e is a school account<br>y are created by teac                                                                                             | nould only<br>t, teacher<br>thers or                          |
| <ul> <li>School adm</li> <li>You can sel</li> <li>If pos</li> <li>Use :</li> <li>scho</li> <li>If you</li> <li>numt</li> <li>New accour</li> <li>results for m</li> <li>AWSchoolTi</li> <li>Be sure to m</li> </ul> | inistrators, sign up for your<br>ect any User Name (UN) this<br>ssible, select a User Name I<br>a standard system for your I<br>ol initials. So, the User Nam<br>u have multiple students at t<br>ber to each such student. U<br>tis do not initially possess s<br>multiple teachers. If you sele<br>est within two (2) business of<br>etain a copy of all User Nam | account first. Later, you<br>at is not already being u<br>between 6 - 12 characte<br>User Names. For exam<br>the for John Smith at Tho<br>he same school with th<br>sing the same student r<br>chool administrator priv<br>ct "School Administrato<br>days to complete the ac<br>nes and Passwords. | r can bulk upload ye<br>ised, but here are s<br>ers in length.<br>ple, all of your scho<br>omas Jefferson Hig<br>e same first initial e<br>name as an exame<br>ileges, such as the<br>r" as the Account T<br>ccount settings requ | bur teacher and st<br>some suggestions<br>bol User Names or<br>h School could be<br>and last name, onn<br>le, the User Name<br>ability to create to<br>'ype in the form be<br>vired for a school a | udent accounts.<br>;<br>"jsmithtj".<br>a option would be to a<br>could be "jsmith12tj"<br>aacher accounts or vi<br>elow, you will be cont<br>administrator account | II, last name,<br>add a<br>'.<br>ew student<br>acted by<br>t. |
| Required                                                                                                    |                                                                                                    |                                                                                                    |                                                                                                    |                                                                                                    |                                                                                                    |                                                               |
| Nickname/UserName*<br>Vake up your own unique name f                                                                                                    | or this site                                                                                                    | [ch                                                                                                    | eck availability]                                                                                                    |                                                                                                    |                                                                                                    |                                                               |
| Password*<br>heck availability                                                                                                    |                                                                                                    |                                                                                                    |                                                                                                    |                                                                                                    |                                                                                                    |                                                               |
| /erify your password*                                                                                                    |                                                                                                    |                                                                                                    |                                                                                                    |                                                                                                    |                                                                                                    |                                                               |
| E-mail*<br>g. email@hostname.com                                                                                                    |                                                                                                    |                                                                                                    |                                                                                                    |                                                                                                    |                                                                                                    |                                                               |
| fember Type*                                                                                                    |                                                                                                    |                                                                                                    |                                                                                                    | ÷                                                                                                    |                                                                                                    |                                                               |
| 'hone*                                                                                                    |                                                                                                    |                                                                                                    |                                                                                                    |                                                                                                    |                                                                                                    |                                                               |
| istrict Name*                                                                                                    |                                                                                                    |                                                                                                    |                                                                                                    |                                                                                                    |                                                                                                    |                                                               |
| chool Name*<br>Vill appear on all test reports                                                                                                    |                                                                                                    |                                                                                                    |                                                                                                    |                                                                                                    |                                                                                                    |                                                               |
| chool Address*<br>irag corner to expand box                                                                                                    |                                                                                                    |                                                                                                    |                                                                                                    |                                                                                                    |                                                                                                    |                                                               |
| School Enrollment                                                                                                    |                                                                                                    |                                                                                                    |                                                                                                    |                                                                                                    |                                                                                                    |                                                               |
| ichool URL<br>/eb page address                                                                                                    |                                                                                                    |                                                                                                    |                                                                                                    |                                                                                                    |                                                                                                    |                                                               |
| romotional Code                                                                                                    | organization.                                                                                                    |                                                                                                    |                                                                                                    |                                                                                                    |                                                                                                    |                                                               |
| Reset Form Continue S                                                                                                    | Signing Up                                                                                                    |                                                                                                    |                                                                                                    |                                                                                                    |                                                                                                    |                                                               |
|                                                                                                    | CAccountabilityWorks and Arithme                                                                                                    | etic Online™ 2008 All Rights R                                                                                                    | Reserved. CELLA is a 20                                                                                                    | 05 ©Educational Testin                                                                                                    | g Service                                                                                                    |                                                               |

#### 3. The district administrator fills in the Account Sign Up Page

4. For security purposes, AW has an internal process that will confirm whether the person who signed up for the account is in fact eligible for administrator privileges: a) by checking against a list provided by the Florida Department of Education; b) by calling the district to determine if the right person created the account. If the security check is approved, then administrator privileges will be granted.

- 7 -

Copyright 2008 AccountabilityWorks, Inc. 5. In order to facilitate uploading of information, AW support staff will obtain a list of schools from the district administrator who set up the account. AW support staff will enter the school names into the system and grant admin privileges for all for all of the schools to the district administrator.

6. Once the schools are entered into the system, the AW support staff will send an e-mail message to the district administrator that the process is complete and he or she can go on to the next steps. The next steps include: loading the school based administrator, teachers and student accounts into the system for each school.

7. Once notified, the administrator will login to their account under the login section on the home page.

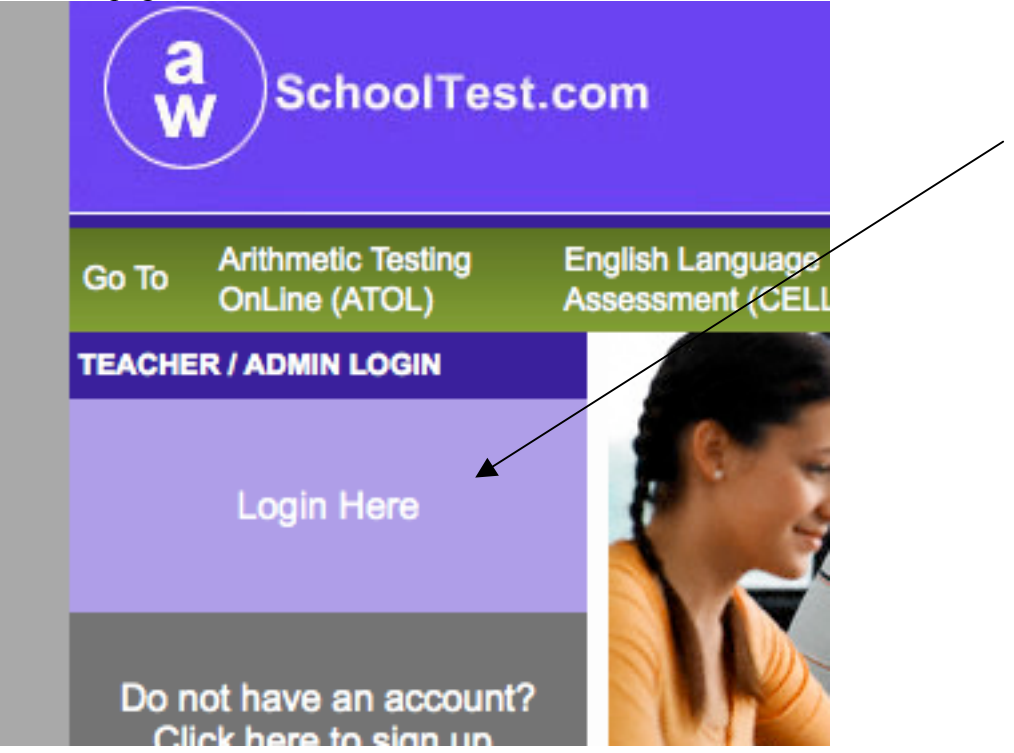

8. Home page login leads to username and password page.

| Welcome Vis                 |                                                                                                    |                                        |                                                                 |                                                    |                               |                        |                  |  |  |  |
|-----------------------------|----------------------------------------------------------------------------------------------------|----------------------------------------|-----------------------------------------------------------------|----------------------------------------------------|-------------------------------|------------------------|------------------|--|--|--|
| Go To                       | Arithmetic Testing<br>OnLine (ATOL)                                                                                                    | English Language<br>Assessment (CELLA) | Reading<br>Assessment Tools                                     | School Safety<br>Assessment                        | Other Teacher<br>Resources    | About AWSchool<br>Test | Assign A<br>Test |  |  |  |
| L<br>If you a<br>If I f und | Online (ATOL)       Assessment (CELLA)       Assessment Tools       Assessment       Resources       Test         Teachers & School Administrators login here:         Username: |                                        |                                                                 |                                                    |                               |                        |                  |  |  |  |
|                             | e                                                                                                    | AccountabilityWorks and Arithme<br>Cop | tic Online™ 2008 All Rights R<br>yright Statement   Privacy Sta | eserved. CELLA is a 20<br>tement   Terms of Servic | 05 ©Educational Testing<br>te | g Service              |                  |  |  |  |

9. Now the administrator is on the select a school page. On this page the admin will chose the school to set up first. Use the drop down box and highlight the school and the AWSchoolTest system will automatically go to the **My School** page.

| a<br>W<br>SchoolTe                                                                                                    | est.com                                                 |                                                                |                                                     |                            | We                     | Icome dj31416<br>Login<br>Logout |  |  |  |  |
|----------------------------------------------------------------------------------------------------|---------------------------------------------------------|----------------------------------------------------------------|-----------------------------------------------------|----------------------------|------------------------|----------------------------------|--|--|--|--|
| Go To Arithmetic Testing<br>OnLine (ATOL)                                                                                                    | English Language<br>Assessment (CELLA)                  | Reading<br>Assessment Tools                                    | School Safety<br>Assessment                         | Other Teacher<br>Resources | About AWSchool<br>Test | Assign A<br>Test                 |  |  |  |  |
| [ <u>My Class</u> ] [ <u>My School</u> ]<br>[Add a Teacher ] [ <u>Upload Te</u><br>[ <u>School Summary Reports</u> ]<br><b>My School</b>                                                                                                    | achers] [Upload/Enroll Student<br>[Download Enrollment] | s] [School Settings] [For                                      | mer Students]                                       |                            |                        |                                  |  |  |  |  |
| Full Name                                                                                                    | Username                                                | 1                                                              | A                                                   | dministration Acti         | ons                    |                                  |  |  |  |  |
| Dewey, Jane (Admin)                                                                                                    | <u>dj31416</u>                                          |                                                                |                                                     | [students] [Test           | Assignment History] [E | dit] [Remove]                    |  |  |  |  |
| Ortiz, Martin                                                                                                    | zzpkms1-mpo1                                            |                                                                |                                                     | [students] [Test.          | Assignment History] [E | dit] [Remove]                    |  |  |  |  |
| Sanchez, Maria                                                                                                    | zzpkms1-mms1                                            |                                                                |                                                     | [students] [Test           | Assignment History] [E | dit] [Remove]                    |  |  |  |  |
| Smith, Jane (Admin)                                                                                                    | jsmithtjhs                                              |                                                                |                                                     | [students] [Test           | Assignment History] [E | dit] [Remove]                    |  |  |  |  |
| Zirkle , Rosslyn                                                                                                    | zzpkms1-admin                                           |                                                                |                                                     | [students] [Test           | Assignment History] [E | dit] [Remove]                    |  |  |  |  |
| Zirkle , Rosslyn       zzpkms1-admin       [students] [Test Assignment History] [Edit] [Remove]         Download Reports       You can download CSV (comma-separated) spreadsheets of the data from testing sessions in your school.         Select a teacher       All Teachers +         From 01 +       January +       2006 +         To 01 +       January +       2006 +         Download Reports |                                                         |                                                                |                                                     |                            |                        |                                  |  |  |  |  |
|                                                                                                    | ©AccountabilityWorks and Arithme<br>Cop                 | ic Online™ 2008 All Rights F<br>rright Statement   Privacy Sta | Reserved. CELLA is a 20<br>atement   Terms of Servi | 05 ©Educational Testing    | g Service              |                                  |  |  |  |  |

10. On the **My School** page notice the links at the top of the page:

*My Class*—This link will take the user to his or her class list of students and all actions and reports associated with students at the teacher level. If the administrator has a class of students, then he/she would find their student class list in this section. (For more about this section see the teacher user guide)

*My School*—This link will take the administrator to a list of teachers, their usernames and a variety of administrative actions for each teacher.

- Part D: Adding TeachersThere are two ways to add teachers into the system.1. Enter the information for each teacher using the Add a Teacher form on this page.
- 2. Use a CSV file to upload a large batch of teachers all at once.

#### Add a Teacher Form

| <b>a</b><br>W SchoolTes                                                                                                    | st.com                                                                                                    |                                                                                    |                                                                     |                                          | we                                               | icome dj31416<br>Login<br>Logout |
|----------------------------------------------------------------------------------------------------|----------------------------------------------------------------------------------------------------|------------------------------------------------------------------------------------|---------------------------------------------------------------------|------------------------------------------|--------------------------------------------------|----------------------------------|
| Go To Arithmetic Testing<br>OnLine (ATOL)                                                                                                    | English Language<br>Assessment (CELLA)                                                                                               | Reading<br>Assessment Tools                                                        | School Safety<br>Assessment                                         | Other Teacher<br>Resources               | About AWSchool<br>Test                           | Assign A<br>Test                 |
| [My Class] [My School]<br>[Add a Teacher ] [Upload Tear<br>[School Summary Reports] [E<br>My School<br>Add a Teacher<br>Enter the new information I<br>listing at My School to ensu-<br>have a unique username for | chers) [Upload/Enroll Student<br>lownload Enrollment]<br>below. Usernames that are<br>ire that the entry was succe<br>r each school. | is) [School Settings] [Forr<br>not unique across AWS<br>sssful. If a teacher has s | <u>mer Students]</u><br>SchoolTest will be n<br>students at more th | nodified to make ti<br>an one school wit | hem unique. Review t<br>hin a district, the teac | he teacher<br>her should         |
| Username * Email Address * Password *                                                                                                    |                                                                                                    |                                                                                    |                                                                     |                                          |                                                  |                                  |
| First Name * Middle Initial Last Name *                                                                                                    |                                                                                                    |                                                                                    |                                                                     |                                          |                                                  |                                  |
| Gender<br>Male                                                                                                    | ©AccountabilityWorks and Arithme<br>Cop                                                                                              | tic Online™ 2008 All Rights R<br>yright Statement   Privacy Sta                    | eserved. CELLA is a 200<br>tement   Terms of Servic                 | 05 @Educational Testing<br>ee            | 3 Service                                        |                                  |

**Upload a batch of teachers** This page may be accessed by clicking on Upload Teachers link.

| (av                                                                                                    | SchoolTes                                                                                                    | t.com                                                                                                    |                                                                                                    |                                                                                                    |                                                                                                    | We                                                                                                    | Icome dj31416<br><u>Login</u><br><u>Logout</u>                                                                                                  |
|----------------------------------------------------------------------------------------------------|----------------------------------------------------------------------------------------------------|----------------------------------------------------------------------------------------------------|----------------------------------------------------------------------------------------------------|----------------------------------------------------------------------------------------------------|----------------------------------------------------------------------------------------------------|----------------------------------------------------------------------------------------------------|----------------------------------------------------------------------------------------------------|
| Go To                                                                                                    | Arithmetic Testing<br>OnLine (ATOL)                                                                                                    | English Language<br>Assessment (CELLA)                                                                                                    | Reading<br>Assessment Tools                                                                                                    | School Safety<br>Assessment                                                                                                    | Other Teacher<br>Resources                                                                                                    | About AWSchool<br>Test                                                                                                    | Assign A<br>Test                                                                                                    |
| My Cla<br>[Add a]<br>[School<br>Batch u<br>separat<br>may also<br>with me<br>login or<br>differen<br>with a t<br>he or sl<br>school<br>not hav | ss] [My School]<br>Teacher ] [Upload Teac<br>Summary Reports] [Do<br>hool<br>Teachers<br>pload teachers to a sch<br>ted) spreadsheet, using<br>so include a username,<br>anings in the next step<br>after clicking on the My<br>it school, and click on th<br>eacher upload and ema<br>he should have such pr<br>within a district must ha<br>re students assigned to | thers] [Upload/Enroll Students<br>ownload Enrollment]<br>hool. Use the Choose File bu<br>g Excel or another spreadshe<br>middle initial, gender (M or F<br>b. Administrators associated v<br>y Schools link (whichever is r<br>he Upload Teachers link to cc<br>ail AWSchoolTest to request a<br>rivileges. Click the icon ave a<br>them directly.<br>Browse | s) [School Settings] [Forr<br>Itton below to select a CS<br>et application, that has c<br>-;), and password. The fir<br>with multiple schools (e.g<br>more recent). To upload i<br>ome back to this page. If<br>that they be provided adi<br>to download a CSV tem;<br>ach school. Administrato | ner Students]<br>SV file on your hard (<br>olumns for at least a<br>st row should provid<br>teachers to a differer<br>you wish to upload a<br>ministrator privileges<br>olate you can use. C<br>rs can access multip | drive. Before doing s<br>an email address, firs<br>e the column names<br>tors) will upload tead<br>nt school, click on th<br>additional school or<br>s; for each administr<br>aution: Teachers th<br>le schools with the s | so, prepare a CSV file i<br>st name and last name<br>s. You will associate co<br>chers to the school sele<br>te My Schools link agai<br>district administrators,<br>ator, indicate the schoo<br>at have students at mo<br>same username, but or | (comma-<br>Optionally, it<br>lumn names<br>ected either at<br>in, select a<br>include them<br>ol(s) for which<br>ire than one<br>nly if they do |
|                                                                                                    | e                                                                                                    | AccountabilityWorks and Arithmet<br>Cop                                                                                                    | ic Online™ 2008 All Rights R<br>yright Statement   Privacy Sta                                                                                                    | leserved. CELLA is a 200<br>atement   Terms of Servio                                                                                                    | 05 ©Educational Testing                                                                                                    | g Service                                                                                                    |                                                                                                    |

| ۲  | C     C     TeacherUploadTemplate.csv |           |               |               |           |          |        |   |    |  |  |  |
|----|---------------------------------------|-----------|---------------|---------------|-----------|----------|--------|---|----|--|--|--|
| 0  | A                                     | В         | С             | D             | E         | F        | G      | H |    |  |  |  |
| 1  | email                                 | firstname | lastname      | middleinitial | username  | password | gender |   |    |  |  |  |
| 2  | mmdoe@tjh                             | s Maria   | Doe           | M             | nmdoetjhs | pass     | F      |   |    |  |  |  |
| 3  | npdoe@tjhs.                           | .∈Nadia   | Doe           | P             | npdoetjhs | pass     | F      |   |    |  |  |  |
| 4  |                                       |           |               |               |           |          |        |   |    |  |  |  |
| 5  |                                       |           |               |               |           |          |        |   |    |  |  |  |
| 6  |                                       |           |               |               |           |          |        |   |    |  |  |  |
| 7  |                                       |           |               |               |           |          |        |   |    |  |  |  |
| 8  |                                       |           |               |               |           |          |        |   |    |  |  |  |
| 9  |                                       |           |               |               |           |          |        |   |    |  |  |  |
| 10 |                                       |           |               |               |           |          |        |   |    |  |  |  |
| 11 |                                       |           |               |               |           |          |        |   |    |  |  |  |
| 12 |                                       |           |               |               |           |          |        |   |    |  |  |  |
| 13 |                                       |           |               |               |           |          |        |   |    |  |  |  |
| 14 |                                       |           |               |               |           |          |        |   |    |  |  |  |
| 15 |                                       |           |               |               |           |          |        |   |    |  |  |  |
| 16 |                                       |           |               |               |           |          |        |   |    |  |  |  |
| 17 |                                       |           |               |               |           |          |        |   |    |  |  |  |
| 18 |                                       |           |               |               |           |          |        |   |    |  |  |  |
| 19 |                                       |           |               |               |           |          |        |   |    |  |  |  |
| 20 |                                       |           |               |               |           |          |        |   |    |  |  |  |
| 21 |                                       |           |               |               |           |          |        |   |    |  |  |  |
| 22 |                                       |           |               |               |           |          |        |   |    |  |  |  |
| 23 |                                       |           |               |               |           |          |        |   |    |  |  |  |
| 24 | -                                     |           |               |               |           |          |        |   |    |  |  |  |
| 25 |                                       |           |               |               |           |          |        |   |    |  |  |  |
| 26 |                                       |           |               |               |           |          |        |   |    |  |  |  |
| 27 |                                       |           |               |               |           |          |        |   |    |  |  |  |
| 28 | -                                     |           |               |               |           |          |        |   |    |  |  |  |
| 29 |                                       |           |               |               |           |          |        |   |    |  |  |  |
| 21 | -                                     |           |               |               |           |          |        |   |    |  |  |  |
| 32 |                                       |           |               |               |           |          |        |   |    |  |  |  |
| 32 |                                       |           |               |               |           |          |        |   |    |  |  |  |
|    |                                       |           | TeacherUpload | Template.csv  |           |          |        |   |    |  |  |  |
|    |                                       |           |               |               |           |          |        |   | 11 |  |  |  |

#### Sample of the CSV Template for Uploading Teachers

Copyright 2008 AccountabilityWorks, Inc.

### **Part E: Uploading Students**

Use this page to get the directions and template for how to upload a batch of students.

| a<br>W Schoo                                                                                                    | ITest.com                                                                                                    |                                                                                            |                                                                                  |                                                      |                                            | We                                                   | Icome dj31416<br>Login<br>Logout |
|----------------------------------------------------------------------------------------------------|----------------------------------------------------------------------------------------------------|--------------------------------------------------------------------------------------------|----------------------------------------------------------------------------------|------------------------------------------------------|--------------------------------------------|------------------------------------------------------|----------------------------------|
| Go To Arithmetic Tes<br>OnLine (ATOL                                                                                                    | ing English<br>) Assess                                                                                                    | n Language<br>sment (CELLA)                                                                | Reading<br>Assessment Tools                                                      | School Safety<br>Assessment                          | Other Teacher<br>Resources                 | About AWSchool<br>Test                               | Assign A<br>Test                 |
| [ <u>My Class</u> ] [ <u>My School</u> ]<br>[ <u>Add a Teacher</u> ] [ <u>Uplos</u><br>[ <u>School Summary Rep</u><br><b>My School</b><br>Upload New Students                   | d Teachers] [Upi<br>rts] [Download E<br>or Transfer Exis                                                                                                    | oad/Enroll Student<br>inrollment]<br>sting Students                                        | ts] [School Settings] [For                                                       | mer Students]                                        |                                            |                                                      |                                  |
| Batch upload of new stude<br>Batch upload new stude<br>program and assign stu-<br>to the requirements bell<br>The CSV (comma-sepa                                               | idents:<br>ents and assign ti<br>dent information<br>ow.)<br>rated) spreadshe                                                                                                    | hem to teachers ir<br>(Excel will sometin<br>eet must have colu                            | the school. Click the ic<br>mes reformat the studen<br>imns for:                 | on 🛅 to download a<br>ts' date of birth to a d       | sample template. C<br>lefault. Be sure the | Open template in a spre<br>date of birth is formatte | eadsheet<br>d according          |
| teacher usernar<br>student first nan<br>student last nan<br>student gender<br>student date of<br>and student gra                                                                | ne,<br>ne,<br>M or F),<br>pirth (YYYY-MM-I<br>de.                                                                                                    | DD),                                                                                       |                                                                                  |                                                      |                                            |                                                      |                                  |
| Optionally, the CSV file<br>student usernar<br>middle name,<br>password, and<br>special code ca                                                                                 | can also include:<br>ne,<br>n also be include:                                                                                                    | :<br>d.                                                                                    |                                                                                  |                                                      |                                            |                                                      |                                  |
| If the student username<br>the CSV file, any stude                                                                                                    | is not included, to the second second s | the AWSchoolTest<br>duplicates one alr                                                     | t system will automatical<br>ready in the system in ar                           | ly assign a unique str<br>other school/district      | udent username. If will be modified for    | student usernames are<br>you (you can change th      | included in<br>tem later).       |
| Important:<br>A. Before uploading stu<br>B. The first row of the d<br>C. Student usernames                                                                                      | dents, verify that<br>ata file should pro<br>must be unique.                                                                                                    | all <u>teacher</u> userna<br>ovide the column r                                            | ames included in the CS<br>names.                                                | √ upload file are alrea                              | ady listed under My                        | School.                                              |                                  |
| Batch transfer of existin<br>Students can be batch<br>a) Click on the [Downl<br>b) Open the download<br>c) Reassign the teach<br>d) Save the CSV file<br>e) Upload the CSV file | <u>g students:</u><br>ransferred betwe<br>bad Enrollment].<br>ed CSV file and r<br>er usernames to<br>be sure that the s                                                                                                    | een teachers in the<br>retain all student ir<br>each student wher<br>student birth date is | e school/district, along w<br>nformation.<br>re needed.<br>s formatted YYYY-MM-D | th uploading new stu<br>D.)                          | idents.                                    |                                                      |                                  |
| New students are assig<br>school/district.                                                                                                    | ned to teachers,                                                                                                    | and students curre                                                                         | ently in the school with a                                                       | different teacher ass                                | signment will be trar                      | sferred to another tead                              | cher in the                      |
| File to upload:                                                                                                    |                                                                                                    |                                                                                            |                                                                                  |                                                      |                                            |                                                      |                                  |
| Submit                                                                                                    |                                                                                                    | Browse                                                                                     |                                                                                  |                                                      |                                            |                                                      |                                  |
|                                                                                                    | CAccountabi                                                                                                    | lityWorks and Arithme<br>Cop                                                               | tic Online™ 2008 All Rights I<br>vyright Statement   Privacy St                  | Reserved. CELLA is a 20<br>atement   Terms of Servio | 05 ©Educational Testing                    | g Service                                            |                                  |

### **CSV Student Upload Template**

This is an example of the template that you can use to create a student file to upload to the system.

| 0          | 00           |            |                |              | studentUp | loadTemp | ate1.csv      |       |              |              |      |
|------------|--------------|------------|----------------|--------------|-----------|----------|---------------|-------|--------------|--------------|------|
| $\diamond$ | Α            | В          | C              | D            | E         | F        | G             | Н     |              | J            | K    |
| 1          | Student User | First Name | Middle Name    | Last Name    | Password  | Gender   | Date of Birth | Grade | special code | Teacher User | name |
| 2          | jadoetjhs325 | Doe        | A              | John         | 357J46W   | M        | 2/1/03        | 10    | 99           | nmdoetjhs    |      |
| 3          | jbdoethhs576 | Doe        | В              | Jane         | QccS9076b | F        | 3/1/03        | 10    |              | mmdoetjhs    |      |
| 4          | -            |            |                |              |           |          |               |       |              |              |      |
| 5          | C            |            |                |              |           |          |               |       |              |              |      |
| 6          |              |            |                |              |           |          |               |       |              |              |      |
| 7          |              |            |                |              |           |          |               |       |              |              |      |
| 8          |              |            |                |              |           |          |               |       |              |              |      |
| 9          |              |            |                |              |           |          |               |       |              |              |      |
| 10         |              |            |                |              |           |          |               |       |              |              |      |
| 11         |              |            |                |              |           |          |               |       |              |              |      |
| 12         |              |            |                |              |           |          |               |       |              |              |      |
| 14         |              |            |                |              |           |          |               |       |              |              |      |
| 15         |              |            |                |              |           |          |               |       |              |              |      |
| 16         |              |            |                |              |           |          |               |       |              |              |      |
| 17         |              |            |                |              |           |          |               |       |              |              |      |
| 18         |              |            |                |              |           |          |               |       |              |              |      |
| 19         |              |            |                |              |           |          |               |       |              |              |      |
| 20         |              |            |                |              |           |          |               |       |              |              |      |
|            |              | 4 > >  SI  | tudentUploadTo | emplate1.csv |           |          |               |       |              |              | 1    |

#### **Part F: School Settings**

The administrator can determine the settings for teachers to have certain data access privileges in the system. We recommend that you check the first box. This will allow the teachers to see their own student class list information and the aggregated reports for the school. If not checked, the teachers will only be able to see the individual results for each student in their class.

| a                                                                              | a SchoolTest.com                                                                                                    |                                        |                                                                 |                                                    |                               |                        |                  |  |  |  |  |
|--------------------------------------------------------------------------------|----------------------------------------------------------------------------------------------------|----------------------------------------|-----------------------------------------------------------------|----------------------------------------------------|-------------------------------|------------------------|------------------|--|--|--|--|
| Go To                                                                          | Arithmetic Testing<br>OnLine (ATOL)                                                                                                    | English Language<br>Assessment (CELLA) | Reading<br>Assessment Tools                                     | School Safety<br>Assessment                        | Other Teacher<br>Resources    | About AWSchool<br>Test | Assign A<br>Test |  |  |  |  |
| [ <u>My Cla</u><br>[ <u>Add a</u><br>[ <u>School</u><br><b>My Sc</b><br>School | [My Class] [My School]<br>[Add a Teacher ] [Upload Teachers] [Upload/Enroll Students] [School Settings] [Former Students]<br>[School Summary Reports] [Download Enrollment]<br>My School<br>School Settings |                                        |                                                                 |                                                    |                               |                        |                  |  |  |  |  |
| Update                                                                         | your school settings.                                                                                                    |                                        |                                                                 |                                                    |                               |                        |                  |  |  |  |  |
| 🗹 All                                                                          | ow non-administrator te                                                                                                    | eachers to view school summ            | ary reports                                                     |                                                    |                               |                        |                  |  |  |  |  |
|                                                                                | ow teachers to view rep                                                                                                    | ports for students taught by o         | ther teachers                                                   |                                                    |                               |                        |                  |  |  |  |  |
| Rever                                                                          | Revert Changes Save Changes                                                                                                    |                                        |                                                                 |                                                    |                               |                        |                  |  |  |  |  |
|                                                                                |                                                                                                    | AccountabilityWorks and Arithme<br>Cop | lic Online™ 2008 All Rights R<br>yright Statement   Privacy Sta | eserved. CELLA is a 20<br>tement   Terms of Servic | 05 ©Educational Testing<br>ce | 3 Service              |                  |  |  |  |  |

#### **Part G: Former Students**

This page helps to keep track of the students who have left your school. All of their test data and information will stay in the system for three years. So, if they come back within that time, you can click on the Return link in the student name row to re-enroll them in the school. All of the student test result information will be there too.

| (av                                                                                                    | a     Welcome dj31416       Login     Login       Logout     Logout                                                                                                    |                                        |                             |                             |                            |                        |                  |  |  |  |  |
|----------------------------------------------------------------------------------------------------|----------------------------------------------------------------------------------------------------|----------------------------------------|-----------------------------|-----------------------------|----------------------------|------------------------|------------------|--|--|--|--|
| Go To                                                                                                    | Arithmetic Testing<br>OnLine (ATOL)                                                                                                    | English Language<br>Assessment (CELLA) | Reading<br>Assessment Tools | School Safety<br>Assessment | Other Teacher<br>Resources | About AWSchool<br>Test | Assign A<br>Test |  |  |  |  |
| [My Cla<br>[Add a<br>[Schoo<br>My Sc<br>Forme<br>Below                                                                                                    | [My Class] [My School]<br>[Add a Teacher] [Upload Teachers] [Upload/Enroll Students] [School Settings] [Former Students]<br>[School Summary Reports] [Download Enrollment]<br>My School<br>Former Students<br>Below are students who have left the school. Within three years of their leaving, they can be reassigned back to a teacher in the school. |                                        |                             |                             |                            |                        |                  |  |  |  |  |
|                                                                                                    | Last Name                                                                                                    | First Nan                              | ne                          | Student                     | Username                   |                        |                  |  |  |  |  |
| Madig                                                                                                    | an                                                                                                    | Ryan                                   | Ryan                        |                             |                            |                        | [Return]         |  |  |  |  |
| ©AccountabilityWorks and Arithmetic Online ™ 2008 All Rights Reserved. CELLA is a 2005 ©Educational Testing Service<br>Copyright Statement   Privacy Statement   Terms of Service |                                                                                                    |                                        |                             |                             |                            |                        |                  |  |  |  |  |

After you click on the Return link, this message should pop-up.

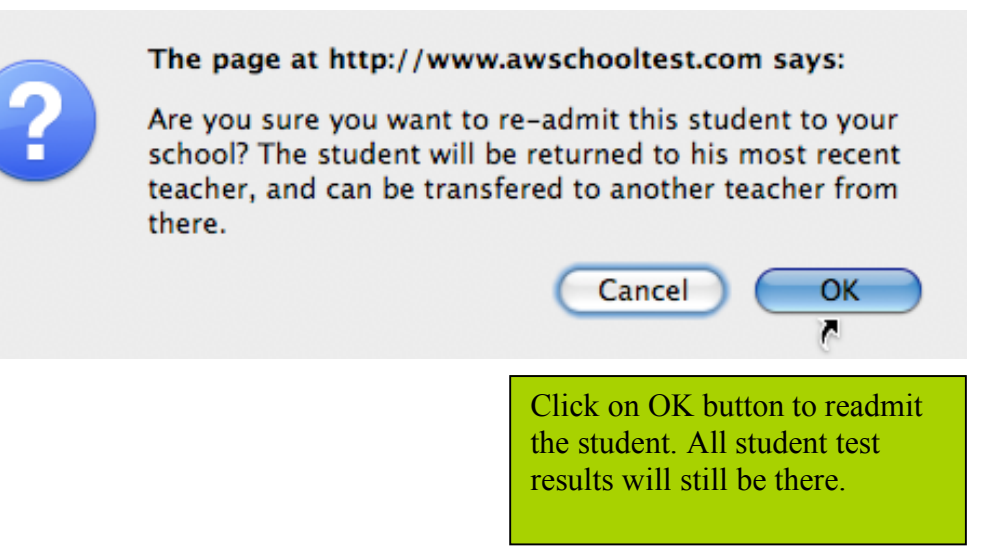

#### Part G: School Summary Reports

This page can be accessed by clicking on the School Summary Reports page. There are two types of School Summary Reports

 

 Or Mathemetic Testing On To
 English Language Assessment (CELLA)
 Reading Assessment Tools
 School Safety Assessment
 Other Teacher Resource
 Relevant for CELLA Locator Test.

 (My Class)
 [My School]

 School Summary Reports

 School Summary Reports

 School Summary Reports

 Aggregate Reports. Reports had group student data to create an average, percent, or gain score measure that can be tracked over time; no individual student results are provided.

 Student List Reports. Reports that create lists of students, such as for a classroom or grade level, and display each student's performance on key indicators.

 Next, using the drop down boxes below, make your selections regarding the test form(s), dates, and student grouping (s).

 For more information about School Summary Reports, as well as printing limitations for some computer platforms, go here.

- 18 -

Copyright 2008 AccountabilityWorks, Inc.

### **School Summary Aggregate Reports**

For school aggregate reports, the category relevant to the Locator Test is the first choice.

|                            | Aggregate Reports                                                                                                    |
|----------------------------|----------------------------------------------------------------------------------------------------|
| Select this<br>Report type | Select Aggregate Report Type: Aggregate Reports Using Student Scale Scores and Performance Categories Reports compare student group results of different testing sessions using tests that are scored on the same scale. Available reports: Average Scores and Percent within Performance Categories; Percent of Students Passing by Teacher; Average Score Gain Between Sessions.  Aggregate Reports Using Content Categories or Assessment Objectives                                                                                                    |
|                            | Reports provide student group information for each content category or assessment objective. Available reports: Content Category and Percent of Points by Test; Assessment Object and Percent of Points by Test.                                                                                                    |
|                            | Select Test Form(s) and Date(s):<br>Select one to five test form(s) with date ranges. If the student group has completed the same test form more than once, the corresponding "date range" is<br>required; otherwise "date range" is optional. For accurate comparisons and valid gain score reports, tests must be selected in the order in which they were<br>administered with the oldest at the too. most recent at the bottom.                                                                                                    |
|                            | Select a test form                                                                                                    |
|                            | Select a test form + - From mm/dd/yyyy To mm/dd/yyyy                                                                                                    |
|                            | Select a test form + - From mm/dd/yyyy To mm/dd/yyyy                                                                                                    |
|                            | Select a test form + - From mm/dd/yyyy To mm/dd/yyyy                                                                                                    |
|                            | Select a test form                                                                                                    |
|                            | Select Student Grouping(s):<br>Select a student grouping to filter the information, either school-wide or by grade level or teacher. "School-wide" is not recommended for reports that address<br>content categories or assessment objectives. You may select more than one grade level or teacher by holding the control key as you highlight each label. For<br>more information about selecting report specifications and building reports others, go to Information about SchoolTest Reports<br>School-Wide<br>By Grade<br>By Teacher<br>Deuxy Jone (Admin) = di31416 |
| Click Here                 | Dewey, Jane (Admin) – dj31416<br>Ortiz, Martin P – zzpkms1–mpo1<br>Sanchez, Maria M – zzpkms1–mms1<br>Smith, Jane (Admin) – jsmithtjhs                                                                                                    |
|                            |                                                                                                    |

Copyright 2008 AccountabilityWorks, Inc.

#### **School Summary Reports continued**

After clicking "Select Reports", three choices will appear. The most appropriate report to use with the CELLA Locator test is the first one: Average Scores and Percent within Performance Categories.

|                          | aw                            | SchoolTes                                                                                                    | t.com                                                                                  |                                                                 |                                                     |                            | We                                  | elcome dj31416<br><u>Login</u><br><u>Logout</u> |  |  |
|--------------------------|-------------------------------|----------------------------------------------------------------------------------------------------|----------------------------------------------------------------------------------------|-----------------------------------------------------------------|-----------------------------------------------------|----------------------------|-------------------------------------|-------------------------------------------------|--|--|
|                          | Go To                         | Arithmetic Testing<br>OnLine (ATOL)                                                                                                    | English Language<br>Assessment (CELLA)                                                 | Reading<br>Assessment Tools                                     | School Safety<br>Assessment                         | Other Teacher<br>Resources | About AWSchool<br>Test              | Assign A<br>Test                                |  |  |
|                          | ( <u>My Cla</u><br>Schoo      | ss) ( <u>My School)</u><br>I Summary Report                                                                                                    | ts                                                                                     |                                                                 |                                                     |                            |                                     |                                                 |  |  |
|                          | Aggreg                        | ate Reports:<br>Date Thur:                                                                                                    | sday, November 20, 2008                                                                |                                                                 |                                                     |                            |                                     |                                                 |  |  |
| Select<br>this<br>Report | Selecte<br>Studen<br>Select a | d Test Form(s) CELI<br>t Grouping Scho<br>a Report:                                                                                                    | LA Locator Test - Form A (20<br>pol-Wide                                               | 08/10/01 - 2008/10/10)                                          |                                                     |                            |                                     |                                                 |  |  |
| Туре                     | Av<br>Dis<br>go               | Average Scores and Percent within Performance Categories<br>Displays average scores and the percent of students within performance categories for selected student grouping(s) and test forms. For more information about this report and others,<br>go to Information about SchoolTest Reports |                                                                                        |                                                                 |                                                     |                            |                                     |                                                 |  |  |
|                          | Pe<br>Re<br>oth               | ercent of Students Pass<br>ported by teacher, this char<br>pers, go to <u>Information abou</u>                                                                                                    | sing by Teacher<br>rt displays the percent of students<br><u>it SchoolTest Reports</u> | at or above a passing score (                                   | e.g., proficiency) for sel                          | ected testing sessions. I  | For more information about          | this report and                                 |  |  |
|                          | O Av<br>Dis<br><u>Re</u>      | verage Score Gain Betw<br>splays the average gain or I<br>ports                                                                                                    | ween Sessions<br>loss, per teacher, in scores betwee                                   | on different testing sessions. F                                | For more information ab                             | out this report and other  | s, go to <u>Information about S</u> | <u>SchoolTest</u>                               |  |  |
| Click Here               | View F                        | Report                                                                                                    |                                                                                        |                                                                 |                                                     |                            |                                     |                                                 |  |  |
|                          |                               | e                                                                                                    | AccountabilityWorks and Arithme<br>Cop                                                 | tic Online™ 2008 All Rights R<br>yright Statement   Privacy Sta | Reserved. CELLA is a 20<br>atement   Terms of Servi | 05 ©Educational Testing    | g Service                           |                                                 |  |  |

## Sample School Summary Reports: Aggregated Data

| School Summary Reports                                                                                                    |                                                                                                    |                                                                                                    |
|----------------------------------------------------------------------------------------------------|----------------------------------------------------------------------------------------------------|----------------------------------------------------------------------------------------------------|
| Aggregate Reports: Average So<br>Displays average scores and the<br>this report and others, go to Inform                                | cores and Percent within Performance Categories<br>percent of students within performance categories for selected s<br>mation about SchoolTest Reports | student grouping(s) and test forms. For more information about                                                                                                    |
| Report Date     Thursda       Selected Test Form(s)     CELLA       Student Grouping     School-1       Select Another Report     Print | y, November 20, 2008<br>Locator Test - Form A (2008/10/01 - 2008/10/10)<br>Wide                                                                        | The system will use the student's<br>score and grade level to determine<br>which Reading and Writing CELLA<br>Level to recommended for each<br>student. It also shows the percent |
|                                                                                                    | Average Scores and Percent within Performance Categorie                                                                                                | s of students who were                                                                                                    |
| Test Form →                                                                                                    | #1                                                                                                    | or students who were                                                                                                    |
| Date Range →                                                                                                    | 10/01/08 - 10/10/08                                                                                                    | recommended for each level.                                                                                                    |
| # Participating Students                                                                                                    | 4                                                                                                    |                                                                                                    |
| Average Score                                                                                                    | 9.0                                                                                                    |                                                                                                    |
| CELLA Level A-ext Cut Score                                                                                                    | 0                                                                                                    | (                                                                                                    |
| CELLA Level B Cut Score                                                                                                    | 6                                                                                                    |                                                                                                    |
| CELLA Level C Cut Score                                                                                                    | 9                                                                                                    |                                                                                                    |
| CELLA Level D Cut Score                                                                                                    | 13                                                                                                    |                                                                                                    |
| Percent at: CELLA Level A-ext                                                                                                    | 25.0%                                                                                                    |                                                                                                    |
| Percent at: CELLA Level B                                                                                                    | 25.0%                                                                                                    |                                                                                                    |
| Percent at: CELLA Level C                                                                                                    | 25.0%                                                                                                    |                                                                                                    |
| Percent at: CELLA Level D                                                                                                    | 25.0%                                                                                                    |                                                                                                    |
| Legend: Test Form                                                                                                    |                                                                                                    |                                                                                                    |
| 1. CELLA Locator Test - Form A                                                                                                    | ۱.                                                                                                    |                                                                                                    |
|                                                                                                    | Average Score                                                                                                    |                                                                                                    |
|                                                                                                    | 9.0                                                                                                    |                                                                                                    |
| 1000                                                                                                    |                                                                                                    |                                                                                                    |
| NO 8.                                                                                                    | 1 8.5 8.8 9.2 9.5                                                                                                    | 9.9                                                                                                    |
| 01/00                                                                                                    |                                                                                                    |                                                                                                    |
|                                                                                                    | Percent within Performance Categor                                                                                                    | ies                                                                                                    |
|                                                                                                    |                                                                                                    |                                                                                                    |
|                                                                                                    | 25.0%                                                                                                    | CELLA LEVELA-EXI                                                                                                    |
| - <sub>60</sub> ,                                                                                                    | 25.0%                                                                                                    | CELLA Level B                                                                                                    |
| orton                                                                                                    | 25.0%                                                                                                    | CELLA Level C                                                                                                    |
|                                                                                                    | - + + + + + +                                                                                                    | CELLA Level D                                                                                                    |
| , O'                                                                                                    | <b>6 20% 40% 60% 80%</b>                                                                                                    | 100%                                                                                                    |
|                                                                                                    |                                                                                                    |                                                                                                    |
|                                                                                                    |                                                                                                    |                                                                                                    |
|                                                                                                    |                                                                                                    |                                                                                                    |
| Select Another Report Print                                                                                                    | )                                                                                                    |                                                                                                    |
| ©Act                                                                                                    | countabilityWorks and Arithmetic Online™ 2008 All Rights Reserved. CELLA i                                                                             | s a 2005 ©Educational Testing Service                                                                                                    |
|                                                                                                    | Copyright Statement   Privacy Statement   Terms of                                                                                                    | Service                                                                                                    |

Copyright 2008 AccountabilityWorks, Inc.

#### **School Summary Student List Reports**

This type of report, also generated from the School Summary Reports page, will indicate the recommended CELLA levels for individual students in a list. The list can be a class or several classes, a grade or several grades, or an entire school.

| Student                                           |                                                                                                    |
|---------------------------------------------------|----------------------------------------------------------------------------------------------------|
| There are<br>by Conter<br>Informatio              | three types of reports that can be generated using lists of individual students: Points by Assessment Objective; Performance Category, Score,<br>at Category; Error Patterns. Reports may take over one minute for the system to create. For more information about this report and others, go to<br>an about SchoolTest Reports.                                                                                                    |
| Select T                                          | est Form and Date:                                                                                                    |
| Select a                                          | test form   - From mm/dd/yyyy To mm/dd/yyyy                                                                                                    |
| Select St<br>Select a s<br>content c<br>more info | udent Grouping(s):<br>student grouping to filter the information, either school-wide or by grade level or teacher. "School-wide" is not recommended for reports that add<br>ategories or assessment objectives. You may select more than one grade level or teacher by holding the control key as you highlight each label<br>rmation about selecting report specifications and building reports others, go to <u>Information about SchoolTest Reports</u> |
| School                                            | pol-Wide                                                                                                    |
| O By C                                            | ðrade                                                                                                    |
| By T<br>De                                        | eacher<br>wey, Jane (Admin) – dj31416                                                                                                    |
| Select R                                          | eports                                                                                                    |
|                                                   |                                                                                                    |

#### **Three Choices for Student List Reports**

Select the second one. This is the one applicable to the CELLA Locator Test.

| (a<br>V                     | SchoolTes                                                                                                    | st.com                                                                                                    |                                                                                   |                                                      |                                                       | We                                                          | icome dj31416<br>Login<br>Logout  |
|-----------------------------|----------------------------------------------------------------------------------------------------|----------------------------------------------------------------------------------------------------|-----------------------------------------------------------------------------------|------------------------------------------------------|-------------------------------------------------------|-------------------------------------------------------------|-----------------------------------|
| Go To                       | Arithmetic Testing<br>OnLine (ATOL)                                                                                    | English Language<br>Assessment (CELLA)                                                                          | Reading<br>Assessment Tools                                                       | School Safety<br>Assessment                          | Other Teacher<br>Resources                            | About AWSchool<br>Test                                      | Assign A<br>Test                  |
| ( <u>My Cla</u><br>Schoo    | ass) ( <u>My School)</u><br>DI Summary Repor                                                                           | ts                                                                                                    |                                                                                   |                                                      |                                                       |                                                             |                                   |
| Studer                      | nt List Reports:                                                                                                    |                                                                                                    |                                                                                   |                                                      |                                                       |                                                             |                                   |
| Report<br>Selecte<br>Studer | Date Thur<br>ed Test Form(s) CEL<br>at Grouping Scho                                                                   | rsday, November 20, 2008<br>LA Locator Test - Form A (20<br>ool-Wide                                            | 08/10/01 - 2008/10/10)                                                            |                                                      |                                                       |                                                             |                                   |
| Select                      | a Report:                                                                                                    |                                                                                                    |                                                                                   |                                                      |                                                       |                                                             |                                   |
| Pr<br>Fo                    | Dints by Assessment O<br>or each student listed, displa<br>udents. For more informatio                                 | bjective<br>ays points earned for the applicabl<br>on about this report and others, go                          | e assessment objective. A sur<br>to <u>Information about SchoolTe</u>             | mmary row for each asse<br>ast <u>Reports</u>        | sssment objective indica                              | ates percent of points earne                                | d by all listed                   |
| • Pe<br>Fo                  | erformance Category, 5<br>or each student listed displa<br>ore information about this re                               | Score, Points by Content Cat<br>ys the number of points earned by<br>eport and others, go to <u>Information</u> | egory<br>content category. A summary<br><u>about SchoolTest Reports</u>           | row for each content ca                              | ategory indicates percer                              | nt of points earned by all list                             | ed students. For                  |
| El<br>Fo<br>tal<br>thi      | rror Patterns<br>or each student, indicates th<br>ble displays the number of s<br>is report and others, go to <u>b</u> | he number of instances an answer<br>students who appeared to make th<br>nformation about SchoolTest Repo        | suggesting a particular error t<br>at error three or more times, v<br>r <u>ts</u> | ype was detected (e.g.,<br>which may suggest a pat   | 0, 1, 7). For each error<br>ttern that should be inve | type, a summary row at the<br>stigated further. For more ir | bottom of the<br>nformation about |
| View                        | Report Return                                                                                                    |                                                                                                    |                                                                                   |                                                      |                                                       |                                                             |                                   |
|                             | (                                                                                                    | Cop                                                                                                    | tic Online™ 2008 All Rights F<br>yright Statement   Privacy Sta                   | teserved. CELLA is a 20<br>Itement   Terms of Servio | 05 ©Educational Testing                               | g Service                                                   |                                   |

## Sample School Summary Reports: Student List

| & SchoolTes                                                                                          | t.com                                                                                     |                                                                                                    |                                                           |                                                      | We                                | lcome dj31416<br><u>Login</u><br><u>Logout</u> |
|----------------------------------------------------------------------------------------------------|-------------------------------------------------------------------------------------------|----------------------------------------------------------------------------------------------------|-----------------------------------------------------------|------------------------------------------------------|-----------------------------------|------------------------------------------------|
| Go To Arithmetic Testing<br>OnLine (ATOL)                                                            | English Language<br>Assessment (CELLA)                                                    | Reading<br>Assessment Tools                                                                          | School Safety<br>Assessment                               | Other Teacher<br>Resources                           | About AWSchool<br>Test            | Assign A<br>Test                               |
| [ <u>My Class</u> ] [ <u>My School</u> ]<br>School Summary Report                                    | S                                                                                         |                                                                                                    |                                                           |                                                      |                                   | _                                              |
| Student List Reports: Perforn<br>For each student listed display<br>by all listed students. For more | mance Category, Score, Po<br>s the number of points earne<br>information about this repor | bints by Content Catego<br>ad by content category. A<br>t and others are to inform<br>The system use | summary row for en<br>summary row for en<br>es the studen | ach content categor<br>Test Reports<br>t's score and | y indicates percent of p<br>grade | points earned                                  |
| Report Date Thurs<br>Selected Test Form(s)<br>Student Grouping Scho<br>Select Another Report (Pri    | sday, November 20, 2008<br>A Locator Test - Form A (<br>ol-Wide                           | CELLA Level<br>The level record<br>found in the <b>Po</b>                                            | to recommendation                                         | nd for each s<br>for each stuc<br>Column.            | tudent.<br>lent is                |                                                |
| Perfo                                                                                                | ormance Score                                                                             | <                                                                                                    |                                                           |                                                      |                                   |                                                |
| Points Possible →                                                                                    |                                                                                           |                                                                                                    |                                                           |                                                      |                                   |                                                |
| Percentage →                                                                                         |                                                                                           |                                                                                                    |                                                           |                                                      |                                   |                                                |
| 1. Barri, Bennet A CELLA                                                                             | Level A-ext 2                                                                             |                                                                                                    |                                                           |                                                      |                                   |                                                |
| 2. Meng, Chalo B CELL                                                                                | A Level D 16<br>A Level B 8                                                               |                                                                                                    |                                                           |                                                      |                                   |                                                |
| 4. Rodriquez, Alex A CELL                                                                            | A Level C 10                                                                              |                                                                                                    |                                                           |                                                      |                                   |                                                |
| Performance Category, Scon                                                                           | e, Points by Content Categ                                                                | jory                                                                                                 |                                                           |                                                      |                                   |                                                |
| Select Another Report                                                                                | int                                                                                       |                                                                                                    |                                                           |                                                      |                                   | _                                              |
| e                                                                                                    | AccountabilityWorks and Arithmel<br>Cop                                                   | ic Online™ 2008 All Rights R<br>yright Statement   Privacy Sta                                       | eserved. CELLA is a 20<br>tement   Terms of Servic        | 05 ©Educational Testing<br>ce                        | 3 Service                         |                                                |

#### **Part H: Download Enrollment**

Click on the Download Enrollment link to download a CSV file with student enrollment data for an entire school.

| 0          | 00           |             |                |           | n enro   | llment-gro | up30.csv      |       |              |              |      |
|------------|--------------|-------------|----------------|-----------|----------|------------|---------------|-------|--------------|--------------|------|
| $\diamond$ | Α            | В           | С              | D         | E        | F          | G             | Н     |              | J            | К    |
| 1          | Student User | First Name  | Middle Name    | Last Name | Password | Gender     | Date of Birth | Grade | Special Code | Teacher User | name |
| 2          | BarriBennec7 | Bennet      | A              | Barri     | pass     | M          | 2/3/93        | 10    |              | zzpkms1-mm   | ns1  |
| 3          | MengChaiofb  | Chaio       | В              | Meng      | pass     | M          | 2/2/93        | 10    |              | dj31416      |      |
| 4          | NuDiem610f   | Diem        | В              | Nu        | pass     | F          | 2/4/93        | 10    |              | zzpkms1-mp   | 01   |
| 5          | PoonF31416   | Francis     | X              | Poon      | pass     | M          | 5/1/93        | 10    |              | zzpkms1-mp   | 01   |
| 6          | RodriAlex703 | Alex        | A              | Rodriquez | pass     | M          | 2/1/93        | 10    | 99           | zzpkms1-mm   | ns1  |
| 7          |              |             |                |           |          |            |               |       |              |              |      |
| 8          |              |             |                |           |          |            |               |       |              |              |      |
| 9          |              |             |                |           |          |            |               |       |              |              |      |
| 10         |              |             |                |           |          |            |               |       |              |              |      |
| 11         |              |             |                |           |          |            |               |       |              |              |      |
| 12         |              |             |                |           |          |            |               |       |              |              |      |
| 13         |              |             |                |           |          |            |               |       |              |              |      |
| 14         |              |             |                |           |          |            |               |       |              |              |      |
| 15         |              |             |                |           |          |            |               |       |              |              |      |
| 16         |              |             |                |           |          |            |               |       |              |              |      |
| 17         |              |             |                |           |          |            |               |       |              |              |      |
| 18         |              |             |                |           |          |            |               |       |              |              |      |
| 19         |              |             |                |           |          |            |               |       |              |              |      |
|            |              | < → → I _ e | nrollment-grou | p30.csv   |          |            |               |       |              |              |      |

You can also download data reports that include test results by going to the My School page and clicking on Download Reports at the bottom of the page. Be sure to follow the screen prompts.

| a<br>WSchoolTest.                                                                                                    | com                                              |                             |                             |
|----------------------------------------------------------------------------------------------------|--------------------------------------------------|-----------------------------|-----------------------------|
| Go To Arithmetic Testing<br>OnLine (ATOL)                                                                                                    | English Language<br>Assessment (CELLA)           | Reading<br>Assessment Tools | School Safety<br>Assessment |
| [My Class] [My School]<br>[Add a Teacher ] [Upload Teache<br>[School Summary Reports] [Dow<br>My School                                            | rs) [Upload/Enroll Students<br>nload Enrollment] | ] [School Settings] [F      | Former Students]            |
| Full Name                                                                                                    | Username                                         |                             | Adm                         |
| Dewey, Jane (Admin)                                                                                                    | <u>dj31416</u>                                   |                             |                             |
| Ortiz, Martin                                                                                                    | zzpkms1-mpo1                                     |                             |                             |
| Sanchez, Maria                                                                                                    | zzpkms1-mms1                                     |                             |                             |
| Smith, Jane (Admin)                                                                                                    | jsmithtjhs                                       |                             |                             |
| Zirkle , Rosslyn                                                                                                    | zzpkms1-admin                                    |                             |                             |
| Download Reports<br>You can download CSV (comma-<br>Select a teacher<br>All Teachers<br>From 01<br>January<br>To 01<br>January<br>Download Reports | -separated) spreadsheets (<br>2006 +<br>2006 +   | of the data from testir     | ng sessions in your school  |
|                                                                                                    |                                                  |                             |                             |

Get student data here

#### Part I: My School Welcome page with Teacher List

*My School*—This link will take the administrator to a list of teachers, their usernames and a variety of administrative actions for each teacher.

#### **My School List of Teachers**

| æ                                                                             | SchoolTest.                                                                                                    | com                                             |                                                                       |                                                     |                            | We                       | lcome dj31416<br>Login<br>Logout |
|-------------------------------------------------------------------------------|----------------------------------------------------------------------------------------------------|-------------------------------------------------|-----------------------------------------------------------------------|-----------------------------------------------------|----------------------------|--------------------------|----------------------------------|
| Go To A                                                                       | rithmetic Testing                                                                                                    | English Language<br>Assessment (CELLA)          | Reading<br>Assessment Tools                                           | School Safety<br>Assessment                         | Other Teacher<br>Resources | About AWSchool<br>Test   | Assign A<br>Test                 |
| [My Class]<br>[Add a Tea<br>[School Su<br>My Scho                             | [My School]<br>Icher ] [Upload Teacher<br>Immary Reports] [Dowr                                                                          | s) [Upload/Enroll Students]<br>Noad Enrollment] | [School Settings] [Form                                               | ner Students]                                       |                            |                          |                                  |
| Full Nam                                                                      | e                                                                                                    | Username                                        |                                                                       | Adr                                                 | ninistration Action        | IS                       |                                  |
| Dewey, Ja                                                                     | ane (Admin)                                                                                                    | <u>dj31416</u>                                  |                                                                       | [stu                                                | dents] [Test Assignr       | ment History] [Edit Prof | ile] [Remove]                    |
| Ortiz, Mar                                                                    | tin                                                                                                    | zzpkms1-mpo1                                    |                                                                       | [stu                                                | dents] [Test Assignr       | ment History] [Edit Prof | ile] [Remove]                    |
| Sanchez,                                                                      | Maria                                                                                                    | zzpkms1-mms1                                    |                                                                       | stu                                                 | dents] [Test Assignr       | ment History] [Edit Prof | ile] [Remove]                    |
| Smith, Jar                                                                    | ne (Admin)                                                                                                    | jsmithtjhs                                      |                                                                       | [stu                                                | dents] [Test Assignr       | ment History] [Edit Prof | ile] [Remove]                    |
| Zirkle, Ro                                                                    | osslyn                                                                                                    | zzpkms1-admin                                   |                                                                       | [stu                                                | dents] [Test Assignr       | ment History] [Edit Prof | ile] [Remove]                    |
| Download<br>You can do<br>Select a te<br>All Te<br>From<br>To 01 (<br>Downloa | Reports         ownload CSV (comma-<br>acher         achers         01         January         January         January         d Reports | separated) spreadsheets of                      | f the data from testing s                                             | essions in your scho                                | pol.                       |                          |                                  |
|                                                                               | CAc                                                                                                    | countabilityWorks and Arithmetic<br>Copyri      | Online <sup>™</sup> 2008 All Rights R<br>oht Statement I Privacy Stat | eserved. CELLA is a 200<br>tement I Terms of Servic | 05 ©Educational Testing    | Service                  |                                  |

The administrator can:

- 1) View general information about the teacher, such as username, e-mail address, and access student information in the class.
- 2) Access teacher profile information by clicking on the teacher username to update or review by clicking on the teacher username.
- 3) Access the class list of students for each teacher by clicking on the Students link on a teacher's row. The class list contains information about each student, including their usernames, number of tests taken, number of tests passed, number of tests not passed, and number of tests completed with no passing score.

#### My School Individual Teacher Class List

Through this page, an administrator can access individual student data without downloading a data file.

| a                                                                                                    | SchoolTes                                                                                                    | st.com                                                                                                    |                                                           |                                                       |                                          |                                   |                 | Welco           | me dj31416<br><u>Login</u><br>Logout |
|----------------------------------------------------------------------------------------------------|----------------------------------------------------------------------------------------------------|----------------------------------------------------------------------------------------------------|-----------------------------------------------------------|-------------------------------------------------------|------------------------------------------|-----------------------------------|-----------------|-----------------|--------------------------------------|
| Go To                                                                                                    | Arithmetic Testing<br>OnLine (ATOL)                                                                                                    | English Language Re<br>Assessment (CELLA) As                                                                                                    | ading<br>sessment Tools                                   | School S<br>Assessm                                   | afety Othe<br>ent Resc                   | r Teacher                         | About AW        | School          | Assign A<br>Test                     |
| [My Clar<br>[Add a 1<br>[School<br>My Sci<br>Individu<br>This pa<br>You ma<br>Teachel<br>Userna<br>Email A<br>Numbe | ss] [My School]<br>[eacher] [Upload Tead<br>Summary Reports] [D<br>hool<br>ual Teacher Class Lis<br>ge allows you to viet<br>y also edit a student<br>r Name: Martin P Orti<br>me: zzpkms1-mpo1<br>kddress: cella2@yaho<br>r of Students: 2 | chers) [Upload/Enroll Students] [Sci<br>lownload Enrollment]<br>st<br>w a summary test history for all s<br>'s account profile or transfer stud<br>z<br>so.com | hool Settings) [F<br>students in a te<br>dents to a diffe | Former Students<br>eacher's class,<br>erent teacher o | s]<br>as well as obt<br>r out of the scl | ain a detailed t<br>hool.         | test histor     | ry for each s   | student.                             |
| :                                                                                                    | Student Name                                                                                                    | Student Username                                                                                                    | Tests                                                     | Tests<br>Passed                                       | Tests Not<br>Passed                      | Tests With<br>No Passing<br>Score | Test<br>History | Edit<br>Profile | Student<br>Transfer                  |
| Diem B                                                                                                    | 3 Nu                                                                                                    | NuDiem610f                                                                                                    | 2                                                         | 0 (0%)                                                | 0 (0%)                                   | 2 (100%)                          | Test<br>History | Edit Profile    |                                      |
| Francis                                                                                                    | X Poon                                                                                                    | PoonF31416                                                                                                    | 1                                                         | 0 (0%)                                                | 0 (0%)                                   | 1 (100%)                          | Test<br>History | Edit Profile    |                                      |
|                                                                                                    |                                                                                                    |                                                                                                    |                                                           |                                                       |                                          |                                   |                 | Transfer        | Students                             |
|                                                                                                    | (                                                                                                    | Copyright S                                                                                                    | ne™ 2008 All Righ<br>tatement   Privacy                   | ts Reserved. CELI<br>Statement   Terms                | A is a 2005 ©Educ<br>of Service          | cational Testing Se               | rvice           |                 |                                      |

4) The class list also provides the administrator the ability to transfer students without uploading a file.

#### **Transfer Students**

Step One:

First, check the box next to each student to be transferred. Then, click on the Transfer Students button.

| Student Name   | Student Username | Tests | Tests<br>Passed | Tests Not<br>Passed | Tests With<br>No Passing<br>Score | Test<br>History        | Edit<br>Profile | Student<br>Transfer |
|----------------|------------------|-------|-----------------|---------------------|-----------------------------------|------------------------|-----------------|---------------------|
| Diem B Nu      | NuDiem610f       | 2     | 0 (0%)          | 0 (0%)              | 2 (100%)                          | <u>Test</u><br>History | Edit Profile    | M                   |
| Francis X Poon | PoonF31416       | 1     | 0 (0%)          | 0 (0%)              | 1 (100%)                          | Test<br>History        | Edit Profile    |                     |
|                |                  |       |                 |                     |                                   |                        | Transfer        | Students            |

Step Two:

Then, select the student' new teacher or indicate that the students have left the school (the latter will allow you to bring back their account if they return).

| a                                                                                                    | SchoolTes                                                                                                    | t.com                                  |                             |                             |                            | We                     | lcome dj31416<br><u>Login</u><br><u>Logout</u> |  |  |  |
|----------------------------------------------------------------------------------------------------|----------------------------------------------------------------------------------------------------|----------------------------------------|-----------------------------|-----------------------------|----------------------------|------------------------|------------------------------------------------|--|--|--|
| Go To                                                                                                    | Arithmetic Testing<br>OnLine (ATOL)                                                                                                    | English Language<br>Assessment (CELLA) | Reading<br>Assessment Tools | School Safety<br>Assessment | Other Teacher<br>Resources | About AWSchool<br>Test | Assign A<br>Test                               |  |  |  |
| [My Cla<br>[Add a]<br>[School<br>My Sc<br>Studen<br>of Form<br>of leave                                                                                                    | My Class] [My School]<br>[Add a Teacher ] [Upload Teachers] [Upload/Enroll Students] [School Settings] [Former Students]<br>[School Summary Reports] [Download Enrollment]<br>My School<br>Student transfers move students from one teacher to another teacher within the same school. Transfers can also move a student into the category<br>of Former Students of the school. All student test results, including for former students, remain available for reporting purposes. Within three years<br>of leaving, a former student may be reassigned back to a teacher in the school by going to Former Students. |                                        |                             |                             |                            |                        |                                                |  |  |  |
| Transfe<br>You se                                                                                                    | er Students<br>lected 1 student(s) to                                                                                                    | transfer. Select the transfe           | r below and click "Con      | firm" below.                |                            |                        |                                                |  |  |  |
| <ul> <li>Transfer student(s) to Dewey, Jane (Admin) (dj31416)</li> <li>Transfer student(s) out of this school.</li> <li>Cancel Confirm</li> </ul>                                |                                                                                                    |                                        |                             |                             |                            |                        |                                                |  |  |  |
| ©AccountabilityWorks and Arithmetic Online™ 2008 All Rights Reserved. CELLA is a 2005 ©Educational Testing Service<br>Copyright Statement   Privacy Statement   Terms of Service |                                                                                                    |                                        |                             |                             |                            |                        |                                                |  |  |  |

5) The class list also provides the administrator access to each student's up to date test history.

#### **Individual Student Test History**

This page, accessible from an Individual Teacher Class List page, provides a summary of the student performance across different testing sessions. Also, this is the page that allows access to the individual student test reports.

| a<br>W SchoolTes                                                                                                    | st.com                                                                                                    |                                                                                                    |                                                                                                    |                                                                                                    | Wel                                                                                                | come dj31416<br>Login<br>Logout  |
|----------------------------------------------------------------------------------------------------|----------------------------------------------------------------------------------------------------|----------------------------------------------------------------------------------------------------|----------------------------------------------------------------------------------------------------|----------------------------------------------------------------------------------------------------|----------------------------------------------------------------------------------------------------|----------------------------------|
| Go To Arithmetic Testing<br>OnLine (ATOL)                                                                                                    | English Language<br>Assessment (CELLA)                                                                                                    | Reading<br>Assessment Tools                                                                                                    | School Safety<br>Assessment                                                                                   | Other Teacher<br>Resources                                                                            | About AWSchool<br>Test                                                                             | Assign A<br>Test                 |
| [My Class] [My School]<br>[Add a Teacher.] [Upload Tea<br>[School Summary Reports] [I<br>My School<br>Individual Student Test His<br>Below is a list of all of the t<br>attained for each test. The<br>have passing scores. Such<br>using the color brown. For<br>For a comprehensive repor<br>Teacher Name: Martin P Ort<br>Username: zzpkms1-mpo1<br>Email Address: cella2@yah<br>Student Name: Diem B Nu<br>Student Username: NuDien<br>Current Age: 15<br>Grade: 10<br>Gender: Female<br>Special Code:<br>Tests Completed: 2<br>Tests With No Passing Sco<br>[View Student Transcript] | tory<br>ests completed by this stud<br>performance category result<br>tests still have descriptions<br>more information about a sp<br>t of the results for all tests of<br>iz<br>oo.com<br>n610f | s) [School Settings] [Former<br>ent. The Performance colu<br>is color coded to indicate<br>of different levels of stud<br>pecific test's performance<br>completed by this student, | Students]<br>umn provides the<br>whether the stu<br>ient achievement<br>categories, see t<br>click on "View S | "Performance Ca<br>dent passed or di<br>, which are displa<br>hat test's informa<br>tudent Transcript | ategory" result the stu<br>d not pass. Some test<br>yed as a Performance<br>tion page.<br>" below. | ident<br>ts do not<br>e Category |
|                                                                                                    | Test Name                                                                                                    |                                                                                                    | Date                                                                                                    | e Test<br>Time                                                                                        | Performance                                                                                        |                                  |
| CELLA Locator Test - Form                                                                                                    | A                                                                                                    |                                                                                                    | Oct 13, 20                                                                                                    | 08 9:32 1:54                                                                                          | CELLA Level D                                                                                      | <u>Test</u><br>Report            |
| CELLA Locator Test - Form                                                                                                    | A                                                                                                    |                                                                                                    | Oct 9, 200                                                                                                    | 8 15:53 0:41                                                                                          | CELLA Level B                                                                                      | Test<br>Report                   |
| Green/red performance column inc                                                                                                    | @AccountabilityWerks and Arithmet                                                                                                    | vely. Brown indicates test with no                                                                                                    | passing score.                                                                                                | S @Educational Tasting                                                                                | Service                                                                                            |                                  |
|                                                                                                    | Copy                                                                                                    | right Statement   Privacy Stateme                                                                                                    | ent   Terms of Service                                                                                        | Geoducational Testing                                                                                 | Service                                                                                            |                                  |

6) The individual student test history includes the name of the test taken, the date it was completed, the recommended CELLA Level in Reading and Writing, and a link to a particular Test Report.

- 30 -

Copyright 2008 AccountabilityWorks, Inc.

#### Sample: Individual Student Test Report

Accessible from the Individual Student Test History page, an Individual Test Report provides additional information including the raw score for the Locator Test.

| a<br>W School                                                                                                    | Test.com                                                                                                    |                                                                               |                             |                            | We                         | Icome dj31416<br>Login<br>Logout |
|----------------------------------------------------------------------------------------------------|----------------------------------------------------------------------------------------------------|-------------------------------------------------------------------------------|-----------------------------|----------------------------|----------------------------|----------------------------------|
| To Arithmetic Testin<br>OnLine (ATOL)                                                                                                    | ng English Language<br>Assessment (CELLA)                                                                                                    | Reading<br>Assessment Tools                                                   | School Safety<br>Assessment | Other Teacher<br>Resources | About AWSchool<br>Test     | Assign A<br>Test                 |
| Jse the results of the Lo<br>ppropriate CELLA level<br>he Performance Catego<br>he CELLA Level to use i<br>dministration. For more<br>Summary Results<br>How To Read: The perform<br>Test Date: Monday, Oc | cator to assign the most<br>s in <i>Reading</i> and <i>Writing</i> .<br><b>gory</b> score below indicates<br>in the main test<br>information click <u>here</u> . | CELLA<br>Comprehensive<br>fleaning Accessment<br>Cocater Test<br>Locater Test | re is a numerical value t   | hat corresponds to the s   | tudent's performance on th | o tost.                          |
| Test Name: CELLA Lo<br>Student Name: Diem f<br>Student Username: N<br>Date of Birth: 02/04/19<br>Grade Level on Test E<br>Gender: F<br>Special Code:                                                       | cator Test - Form A<br>B Nu<br>uDiem610f<br>993<br>Jate: 10                                                                                                    |                                                                               |                             |                            |                            |                                  |
| Teacher Name: Martin                                                                                                    | P Ortiz                                                                                                    |                                                                               |                             |                            |                            |                                  |
| Your Score: 13                                                                                                    |                                                                                                    |                                                                               |                             |                            |                            |                                  |
| Performance Categor                                                                                                    | y: CELLA Level D                                                                                                    |                                                                               |                             |                            |                            |                                  |
|                                                                                                    |                                                                                                    |                                                                               |                             |                            | 🖶 P                        | rint 🗙 Exit                      |
|                                                                                                    | CAccountabilityWorks and Arithm                                                                                                    | etic Online™ 2008 All Rights R                                                | teserved. CELLA is a 20     | 05 ©Educational Testing    | g Service                  |                                  |

#### My School Test Assignment History

Also accessible through the My School page, the Test Assignment History for a teacher provides a list of all tests assigned by that teacher.

| Welcome dj31416<br>Login<br>Logout                                                                                                    |                                                                                                    |                                        |                             |                             |                            |              |             |                  |  |
|----------------------------------------------------------------------------------------------------|----------------------------------------------------------------------------------------------------|----------------------------------------|-----------------------------|-----------------------------|----------------------------|--------------|-------------|------------------|--|
| Go To                                                                                                    | Arithmetic Testing<br>OnLine (ATOL)                                                                                                    | English Language<br>Assessment (CELLA) | Reading<br>Assessment Tools | School Safety<br>Assessment | Other Teacher<br>Resources | Abou<br>Test | ut AWSchool | Assign A<br>Test |  |
| [My Class] [My School]<br>[Add a Teacher ] [Upload Teachers] [Upload/Enroll Students] [School Settings] [Former Students]<br>[School Summary Reports] [Download Enrollment]<br>My School<br>Test Assignment History |                                                                                                    |                                        |                             |                             |                            |              |             |                  |  |
| ID                                                                                                    |                                                                                                    | Order Type / Test                      |                             | Date                        |                            | Qty          | Total       |                  |  |
| 145                                                                                                    | Test: CELLA Practice Lo                                                                                                    | ocator (Form A)                        | N                           | ov 17, 2008 1:35 pm         |                            | 1            | \$0.00      | Details          |  |
| 118                                                                                                    | Test: CELLA Locator Te                                                                                                    | est (Form A)                           | 0                           | ct 14, 2008 10:17 am        |                            | 1            | \$0.00      | Details          |  |
| 67                                                                                                    | Test: ATOL Grade 3 (Fo                                                                                                    | orm A)                                 | S                           | ep 5, 2008 3:50 pm          |                            | 1            | \$0.00      | Details          |  |
| 66                                                                                                    | Test: ATOL Grade 6 (Fo                                                                                                    | orm B)                                 | S                           | ep 5, 2008 3:39 pm          |                            | 1            | \$0.00      | Details          |  |
| 34                                                                                                    | Test: ATOL Grade 6 (Fo                                                                                                    | orm A)                                 | A                           | ug 18, 2008 10:41 am        |                            | 1            | \$0.00      | Details          |  |
| 33                                                                                                    | Test: CELLA Locator Te                                                                                                    | est (Form A)                           | A                           | ug 18, 2008 10:40 am        |                            | 1            | \$0.00      | Details          |  |
| 32                                                                                                    | Test: ATOL Grade 5 (Fo                                                                                                    | orm A)                                 | A                           | ug 18, 2008 10:40 am        |                            | 1            | \$0.00      | Details          |  |
| 31                                                                                                    | Test: ATOL Grade 4 (Fo                                                                                                    | orm A)                                 | A                           | ug 18, 2008 10:40 am        |                            | 1            | \$0.00      | Details          |  |
| 30                                                                                                    | Test: ATOL Grade 3_d (                                                                                                    | (Form A)                               | A                           | ug 18, 2008 10:39 am        |                            | 1            | \$0.00      | Details          |  |
| 1                                                                                                    | Test: ATOL Grade 3_d (                                                                                                    | (Form A)                               | A                           | ug 12, 2008 11:34 am        |                            | 1            | \$0.00      | Details          |  |
|                                                                                                    | ©AccountabilityWorks and Arithmetic Online™ 2008 All Rights Reserved. CELLA is a 2005 ©Educational Testing Service<br>Copyright Statement   Privacy Statement   Terms of Service |                                        |                             |                             |                            |              |             |                  |  |

Click on "Details" and you end up on the page below. This page will tell you if a student has completed or not taken an assigned test. If a student hasn't taken a test, you can stay on this page and easily reassign it to another student. Just click on Edit.

| Welcome dj314<br>Log<br>W SchoolTest.com                                                                                                    |                                                         |                                        |                             |                             |                            |                        |                  |  |
|----------------------------------------------------------------------------------------------------|---------------------------------------------------------|----------------------------------------|-----------------------------|-----------------------------|----------------------------|------------------------|------------------|--|
| Go To                                                                                                    | Arithmetic Testing<br>OnLine (ATOL)                     | English Language<br>Assessment (CELLA) | Reading<br>Assessment Tools | School Safety<br>Assessment | Other Teacher<br>Resources | About AWSchool<br>Test | Assign A<br>Test |  |
| [My Class] [My School]<br>[Add a Teacher] [Upload Teachers] [Upload/Enroll Students] [School Settings] [Former Students]<br>[School Summary Reports] [Download Enrollment]<br>My School<br>Test Assignment Details<br>Order Type: Test Assignment<br>Test: CELLA Practice Locator (Form A)<br>Order Total: \$0.00<br>Order Status: Paid<br>Payment Method: Cash, Check or Money Order |                                                         |                                        |                             |                             |                            |                        |                  |  |
| # Student                                                                                                    |                                                         |                                        |                             | Price                       | Test Status                |                        |                  |  |
| 1 1                                                                                                    | 1 Madigan, Ryan James (Ryan) \$0.00 Not Taken Edit tome |                                        |                             |                             |                            |                        |                  |  |
| Copyright Statement   Privacy Statement   Ferras of Service                                                                                                    |                                                         |                                        |                             |                             |                            |                        |                  |  |

The Edit button adds a section to the Test Assignment Details page. Look carefully to find the following information: "This registration currently belongs to..."

You will see that the name of the individual the test is being taken from is in **bold face.** The next line has a drop down menu already populated with the names of students in the teacher's class. (Note, teachers can also reassign tests.)

| (ev                                                                                            | SchoolTes                                                                                                    | st.com                                 |                             |                             |                            | We                     | icome dj31416<br>Login<br>Logout |  |
|------------------------------------------------------------------------------------------------|----------------------------------------------------------------------------------------------------|----------------------------------------|-----------------------------|-----------------------------|----------------------------|------------------------|----------------------------------|--|
| Go To                                                                                          | Arithmetic Testing<br>OnLine (ATOL)                                                                                                    | English Language<br>Assessment (CELLA) | Reading<br>Assessment Tools | School Safety<br>Assessment | Other Teacher<br>Resources | About AWSchool<br>Test | Assign A<br>Test                 |  |
| [My Cli<br>[Add a<br>[School<br>My So<br>Test A<br>Order<br>Payme<br>This re<br>Reassi<br>Subn | Image: Control (NOC)     Accounter (OCC)     Accounter (OCC)     Accounter (OCC)       [My Class] [My School]     [Add a Teacher] [Upload Teachers] [Upload/Enroll Students] [School Settings] [Former Students]     [School Summary Reports] [Download Enrollment]       My School     Test Assignment Details     Order Type: Test Assignment       Order Type: Test Assignment Details     Order Type: Test Assignment       Order Status: Paid     Payment Method: Cash, Check or Money Order       This registration currently belongs to Meng, Chaio B     Reassign it to submit |                                        |                             |                             |                            |                        |                                  |  |
| # Student                                                                                      |                                                                                                    |                                        |                             |                             | Price                      | Test Status            |                                  |  |
| 1 Meng, Chaio B (MengChaiofbf3) \$0.00 Not Taken                                               |                                                                                                    |                                        |                             |                             |                            |                        | <u>Edit</u>                      |  |
| Copyright Statement   Privacy Statement   Terms of Service                                     |                                                                                                    |                                        |                             |                             |                            |                        |                                  |  |

As soon as you click submit, the test will immediately be reassigned to the selected student. In this example, the test that was once assigned to Chaio is now available for another student in the drop down box. Select a student to reassign the test to and click submit.

Notice on the sample page below the students have completed their assigned test.

| Welcome dj:<br>Welcome dj:<br>Welcome dj:                                                     |                                                                                                    |                                        |                             |                             |                            |                        |                  |  |  |
|-----------------------------------------------------------------------------------------------|----------------------------------------------------------------------------------------------------|----------------------------------------|-----------------------------|-----------------------------|----------------------------|------------------------|------------------|--|--|
| Go To                                                                                         | Arithmetic Testing<br>OnLine (ATOL)                                                                                                    | English Language<br>Assessment (CELLA) | Reading<br>Assessment Tools | School Safety<br>Assessment | Other Teacher<br>Resources | About AWSchool<br>Test | Assign A<br>Test |  |  |
| My Cli<br>[Add a<br>[School<br>My So<br>Test A<br>Order<br>Test: C<br>Order<br>Order<br>Payme | [My Class] [My School]<br>[Add a Teacher] [Upload/Eachers] [Upload/Enroll Students] [School Settings] [Former Students]<br>[School Summary Reports] [Download Enrollment]<br>My School<br>Test Assignment Details<br>Order Type: Test Assignment<br>Test: CELLA Locator Test (Form A)<br>Order Total: \$0.00<br>Order Status: Paid<br>Payment Method: Cash, Check or Money Order |                                        |                             |                             |                            |                        |                  |  |  |
| #                                                                                             | Student                                                                                                    |                                        |                             |                             |                            | Test Status            |                  |  |  |
| 1 Barri, Bennet A (BarriBennec756)                                                            |                                                                                                    |                                        |                             | \$0.00                      | Completed                  |                        |                  |  |  |
| 2                                                                                             | 2 Rodriquez, Alex A (RodriAlex7032) \$0.00 Completed                                                                                                    |                                        |                             |                             |                            |                        |                  |  |  |
|                                                                                               | Copyright Statement   Privacy Statement   Privacy Statement   Terms of Service                                                                                                    |                                        |                             |                             |                            |                        |                  |  |  |

#### Part J: Test Catalog for Assigning a Test

Accessible through the Assign A Test link in the green navigation bar, the Test Catalog page allows you to assign tests to students. (Note, teachers can also assign tests.) Click on the underlined title of the test: CELLA Locator (Form J).

| (a<br>V          | Welcome dj31416<br>Login<br>Logout           |                                                                                                    |                                                                                                    |                             |                            |                        |                  |  |  |
|------------------|----------------------------------------------|----------------------------------------------------------------------------------------------------|----------------------------------------------------------------------------------------------------|-----------------------------|----------------------------|------------------------|------------------|--|--|
| Go To            | Arithmetic Testing<br>OnLine (ATOL)          | English Language<br>Assessment (CELLA)                                                                                                    | Reading<br>Assessment Tools                                                                                   | School Safety<br>Assessment | Other Teacher<br>Resources | About AWSchool<br>Test | Assign A<br>Test |  |  |
| Test C<br>To ass | Catalog<br>Ign a test to one or moi<br>CELLA | re students, click on the r<br>Locator (Form J)<br>The Locator Test consi<br>determine the best CEI<br>Writing. The student cr<br>before taking this test. | name of the test below.<br>sts of 18 questions that h<br>LLA Levels to use in Rea<br>ompletes two practice qu | ielp<br>ding and<br>estions |                            |                        | \$1.95           |  |  |
| *                | ATOL G<br>ATOL G<br>OL                       | The ATOL Grade 3 to<br>3 and above on all co                                                                                                    | est assesses students i<br>pre arithmetic skills.                                                             | in grade                    |                            |                        | \$3.95           |  |  |

Once you've selected the test, just follow the instructions on the page. Highlight the student's name in the drop down box. You can highlight more than one name. When all the student names are selected, click on Assign Test. Note that Florida's discount price is "\$0.00".

| V                                                                                                    | SchoolTes                                                                                                    | t.com                                  |                             |                             |                            | Welc                   | ome kmadigan<br><u>Login</u><br><u>Logout</u> |  |  |  |
|----------------------------------------------------------------------------------------------------|----------------------------------------------------------------------------------------------------|----------------------------------------|-----------------------------|-----------------------------|----------------------------|------------------------|-----------------------------------------------|--|--|--|
| Go To                                                                                                    | Arithmetic Testing<br>OnLine (ATOL)                                                                                                    | English Language<br>Assessment (CELLA) | Reading<br>Assessment Tools | School Safety<br>Assessment | Other Teacher<br>Resources | About AWSchool<br>Test | Assign A<br>Test                              |  |  |  |
| Test (<br>Test /<br>Select                                                                                                    | Test Catalog<br>Test Assignment: CELLA Locator (Form J)<br>Select one or more students below. Then click on the "Assign Test" button.                                                                                                    |                                        |                             |                             |                            |                        |                                               |  |  |  |
| The I<br>Stude<br>can b<br>will r<br>of thi<br>butto                                                                                                    | The Locator Test determines the best CELLA form to use.<br>Students typically require 20 minutes to complete this test. It<br>can be administered individually or in a group. The test proctor<br>will need to read directions to the students during the beginning<br>of this test. If this is not the correct form, click on the back<br>button to return to the test library. |                                        |                             |                             |                            |                        |                                               |  |  |  |
| Assign This Test                                                                                                    |                                                                                                    |                                        |                             |                             |                            |                        |                                               |  |  |  |
| Standa<br>Your D                                                                                                    | rd Price: <b>\$1.95</b> ea.<br>iscount Price: <b>\$0.00</b> ea.                                                                                                    | (admin)                                |                             |                             |                            |                        |                                               |  |  |  |
| Select one or more students to assign the test<br>Select multiple students by holding the Ctrl key (Windows) or Command key (Mac) while selecting with the mouse.<br>Gomez, Maria (MariaGomeztjhs, grade 9)<br>Ramirez, Juan (Juan.Ramirez, grade 9)<br>Roca, Sally (Sally.Roca, grade 9) |                                                                                                    |                                        |                             |                             |                            |                        |                                               |  |  |  |
| Assig                                                                                                    | in Test                                                                                                    |                                        |                             |                             |                            |                        |                                               |  |  |  |
|                                                                                                    | ©AccountabilityWorks and Arithmetic Online™ 2008 All Rights Reserved. CELLA is a 2005 ©Educational Testing Service<br>Copyright Statement   Privacy Statement   Terms of Service                                                                                                    |                                        |                             |                             |                            |                        |                                               |  |  |  |

#### Part K: Error Messages

AWSchoolTest is considered a "smart-system." That is, it will often correct errors that the user makes. For example, when a student username has already been taken, the system will generate another username for the studentHere is an example of an error message that requires the user to go back on fix the missing information:

# Form Validation Error:

Error: Please enter your daytime phone number.

Here is an example of an error message in which the system has corrected the error and provided information to the user about the correction.

| V                                                       | SchoolTes                                                                                                    | t.com                                                                                                    |                                                                             |                                            |                                         |                                               | vveicon       |  |  |
|---------------------------------------------------------|----------------------------------------------------------------------------------------------------|----------------------------------------------------------------------------------------------------|-----------------------------------------------------------------------------|--------------------------------------------|-----------------------------------------|-----------------------------------------------|---------------|--|--|
| Go To                                                   | Arithmetic Testing<br>OnLine (ATOL)                                                                                                    | English Language<br>Assessment (CELLA)                                                                              | Reading<br>Assessment Tools                                                 | School Safety<br>Assessment                | Other Teacher<br>Resources              | About AWSchool<br>Test                        | Assig<br>Test |  |  |
| [ <u>My Cl.</u><br>[Add a<br>[School<br>My Se<br>Upload | [My Class] [My School]<br>[Add a Teacher ] [Upload Teachers] [Upload/Enroll Students] [School Settings] [Former Students]<br>[School Summary Reports] [Download Enrollment]<br>My School<br>Upload New Students or Transfer Existing Students |                                                                                                    |                                                                             |                                            |                                         |                                               |               |  |  |
| The re                                                  | sults of your upload are                                                                                                    | e as follows:                                                                                                    |                                                                             |                                            |                                         |                                               |               |  |  |
| Succe<br>Failed<br>Errors                               | ssful Imports: 2<br>Imports: 0<br>:: (no errors reported)                                                                                                    |                                                                                                    |                                                                             |                                            |                                         |                                               |               |  |  |
| The st<br>userna<br>1 - Cha<br>2 - Cha                  | udent username(s) lis<br>ame matches one alre<br>anged Adrienne12399<br>anged Caroline101998                                                                                                    | ted below have been chan<br>ady enrolled in another so<br>to AllenAdriec5d9 for Adrie<br>to BergCarolfce5 for Carol | ged during the upload p<br>hool. If no usernames a<br>nne Allen<br>ine Berg | process. A student<br>are listed below, al | t username change<br>I uploaded usernan | occurs when the uplo<br>nes were left unchang | oaded<br>Jed: |  |  |